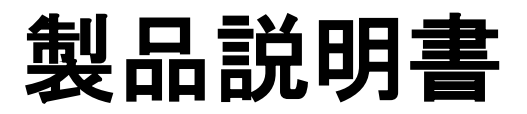

#### E530 Terminal (Counter Top type) E550 Terminal (Wireless type)

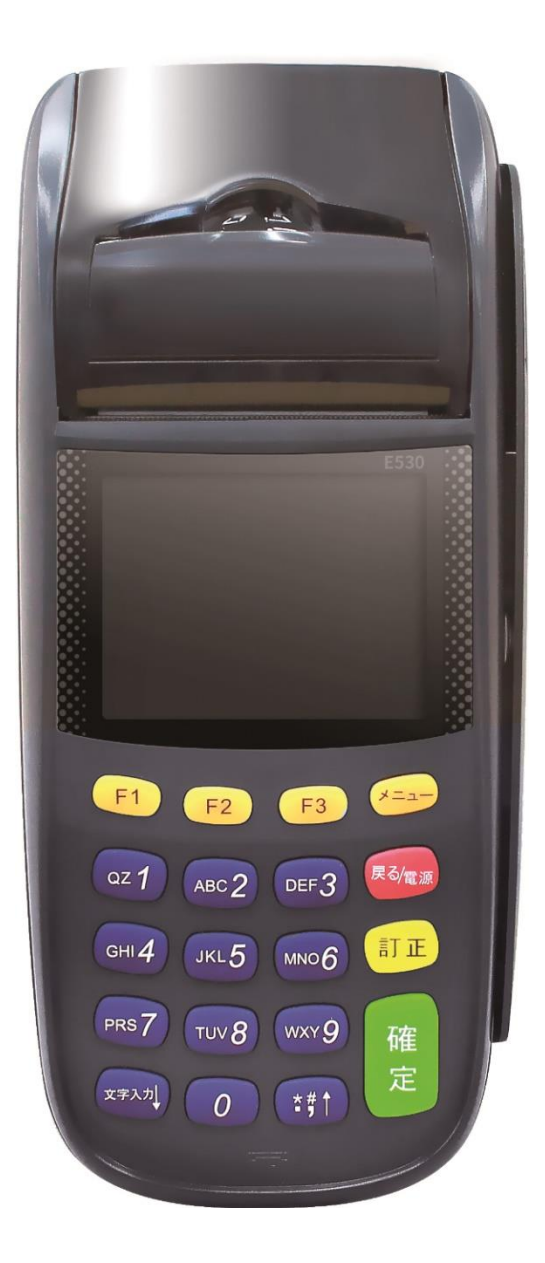

#### 目次

| 1 | クレジット決済       | 2  |
|---|---------------|----|
| 2 | クレジット決済(継続決済) | 5  |
| 3 | QR 決済         |    |
| 4 | SMS 決済        |    |
| 5 | コールペイメント決済    |    |
| 6 | レシートプリント例     | 14 |

## 1. クレジット決済

|    | 画面表示                                                        | 動作                                                                                                    |
|----|-------------------------------------------------------------|----------------------------------------------------------------------------------------------------|
| 1. | Ver. X. X. X<br>1. クレジット決済<br>2. 接続確認                       | QZ 1 「クレジット決済」を押します。 ※ご契約内容により、コマンドボタン番号が前後する場合があります。その場合はメニュー名称を確認の上、該当のコマンドボタン番号を押してください。                                                                                                    |
| 2. | クレジット決済<br>1. 売上<br>2. 取消<br>3. 再プリント<br>4. 集計<br>5. 最終取引確認 | Qz 1 「売上」を押します。                                                                                                    |
| 3. | <u>クレジット売上</u><br>金額を入力<br>¥210                             | 決済する金額を入力し、 <sup>確定</sup> を押します。                                                                                                    |
| 4. | <u>支払方法選択</u><br>1. 一括<br>2. 分割<br>3. リボ<br>4. ボーナス         | ご希望の支払い区分に合わせ、ボタンを押します。<br>分割払いの場合は分割回数も入力します。<br>※ご契約内容が一括払いのみの場合、本画面は出現<br>しません。すべて一括払いのお取扱いです。<br>・ボーナスー括払い<br>※加盟店様への立替は夏・冬の年2回です。<br>・分割払い<br>※分割可能な回数は(2・3・5・6・10・<br>12・15・18・20・24)回です。<br>※ご契約内容によってはお選びいただけない<br>分割回数がございます。 |

| 5. | クレジット売上<br>カード入力                          | 端末下部の、IC カード挿入口に IC クレジットカード<br>をセットします。<br>※IC チップを上に向け、IC チップを端末内部に<br>挿し込むようにセットします。                                                                                 |
|----|-------------------------------------------|----------------------------------------------------------------------------------------------------|
| 6. | クレジット売上<br>カードをスワイプ<br>してください             | もし、IC チップが本機に対応していないカードをセ<br>ットした場合は、「カードをスワイプしてくださ<br>い」という画面が点滅しますので、IC カード挿入口<br>からクレジットカードを引き出し、本機右側面の磁<br>気リーダでスワイプしてください。<br>(IC チップが読み取れた場合は、この画面がスキッ<br>プされます。) |
| 7. | 合計 ¥210<br>暗証番号をどうぞ<br>****<br>無い場合確定をどうぞ | お客様(カードホルダー様)に端末機本体、または<br>本体に接続した PIN パッド(別売/E530・据置型端末<br>のみ対応)をご提示いただき、暗証番号を入力して<br>いただき、最後に 確定 を押していただきます。<br>※お客様が暗証番号を失念されていた場合は、<br>そのまま 確定 を押していただきます。          |
| 8. | クレジット売上<br>通信中···                         | 決済サーバとの通信が開始されます。<br>接続成功後、結果を待ちます。                                                                                                    |
| 9. | 処理成功                                      | 取引成功した場合に"処理成功"と表示されます。<br>レシート切れ、印刷ミス等でレシートがうまくプリ<br>ントできなかった場合には、再プリントをご利用く<br>ださい。<br>→ <u>詳しくは、別マニュアルをご確認ください。</u>                                                  |

| 10. | 印刷中<br>1/3   | プリントされたレシートを都度、切り取ります。<br>(自動カットしません。)                   |
|-----|--------------|----------------------------------------------------------|
| 11. | E199<br>動作失敗 | 取引失敗した場合、エラー内容とエラーコードが同<br>時に表示されます。エラーコード表をご参照くださ<br>い。 |

【テスト決済について】

※テスト決済を行う場合は、必ずトレーニングモード「オン」の状態で行ってください。(48 ページ参照) トレーニングモード「オフ」の状態で行った場合、手数料・認証料が発生いたします。

トレーニングモード「オン」の状態でのテスト決済は「決済取消し」の必要はありません。

### 2. クレジット決済(継続決済)

|    | 画面表示                                                        | 動作                                                                                                    |
|----|-------------------------------------------------------------|----------------------------------------------------------------------------------------------------|
| 1. | Ver. X. X. X<br>1. クレジット決済<br>2. 接続確認                       | QZ 1 「クレジット決済」を押します。 ※ご契約内容により、コマンドボタン番号が前後する場合があります。その場合はメニュー名称を確認の上、該当のコマンドボタン番号を押してください。                                                                                                    |
| 2. | クレジット決済<br>1. 売上<br>2. 取消<br>3. 再プリント<br>4. 集計<br>5. 最終取引確認 | Qz 1 「売上」を押します。                                                                                                    |
| 3. | <u>クレジット売上</u><br>金額を入力<br>¥210                             | 決済する金額を入力し、 <mark>確定</mark> を押します。                                                                                                    |
| 4. | <u>支払方法選択</u><br>1. 一括<br>2. 継続                             | <ul> <li>ABC2 「継続」を押します。</li> <li>※ご契約内容が一括払いのみの場合、本画面は出現しません。すべて一括払いのお取扱いです。</li> <li>・継続決済         ※自動で継続的に決済されるサービスです。初回支払金額と次回決済金額を設定していただき、ご入力頂きました金額が自動で初回決済日から1ヶ月後に継続的に決済されます。</li> <li>※管理画面から退会処理、決済の取消を行っていただくまでは決済され続けますので、予めご了承ください。</li> <li>※継続決済が未契約の場合、継続決済はご利用頂くことが出来ません。</li> </ul> |

| 5. | 支払方法選択<br>次回支払金額入力<br>¥210    | 次回から決済する金額を入力し、 確定 を押しま<br>す。                                                                                                    |
|----|-------------------------------|----------------------------------------------------------------------------------------------------|
| 6. | クレジット売上<br>カードを入力してくだ<br>さい   | 端末下部の、IC カード挿入口に IC クレジットカード<br>をセットします。<br>※IC チップを上に向け、IC チップを端末内部に<br>挿し込むようにセットします。                                                                                                    |
| 7. | クレジット売上<br>カードをスワイプ<br>してください | もし、IC チップが本機に対応していないカードをセ<br>ットした場合は、「カードをスワイプしてくださ<br>い」という画面が点滅しますので、IC カード挿入口<br>からクレジットカードを引き出し、本機右側面の磁<br>気リーダでスワイプしてください。<br>(IC チップが読み取れた場合は、この画面がスキッ<br>プされます。)                                                                                           |
| 8. | <u>クレジット売上</u><br>継続回数入力<br>- | <ul> <li>継続して決済する回数を入力し、確定を押します。</li> <li>※こちらの画面は継続決済の回数指定有りの設定がされている時のみ表示されます。</li> <li>※回数指定が無い場合は、そのまま確定を押して頂くか、0を入力して確定を押してください。</li> <li>※「1」と入力すると一括決済と同じ扱いとなり、次回決済はされません。</li> <li>※分割としての利用は禁止されております。分割としての利用が発覚しますと加盟店契約解除対象となりますのでご注意ください。</li> </ul> |

| 9.  | 合計 ¥210<br>暗証番号をどうぞ<br>****<br>無い場合確定をどうぞ | お客様(カードホルダー様)に端末機本体、または<br>本体に接続した PIN パッド(別売/E530・据置型端末<br>のみ対応)をご提示いただき、暗証番号を入力して<br>いただき、最後に 確定 を押していただきます。<br>※お客様が暗証番号を失念されていた場合は、<br>そのまま 確定 を押していただきます。<br>※ここでの合計金額は初回支払額が表示されま<br>す。 |
|-----|-------------------------------------------|----------------------------------------------------------------------------------------------------|
| 10. | クレジット売上<br>通信中···                         | 決済サーバとの通信が開始されます。<br>接続成功後、結果を待ちます。                                                                                                    |
| 11. | 処理成功                                      | 取引成功した場合に"処理成功"と表示されます。<br>レシート切れ、印刷ミス等でレシートがうまくプリ<br>ントできなかった場合には、再プリントをご利用く<br>ださい。<br>→ 詳しくは、別マニュアルをご確認ください。                                                                               |
| 12. | 印刷中<br>1/3                                | プリントされたレシートを都度、切り取ります。<br>(自動カットしません。)                                                                                                    |
| 13. | E199<br>動作失敗                              | 取引失敗した場合、エラー内容とエラーコードが同<br>時に表示されます。エラーコード表をご参照くださ<br>い。                                                                                                    |

### 3. QR 決済

|    | 画面表示                                   | 動作                                                                                 |
|----|----------------------------------------|------------------------------------------------------------------------------------|
| 1. | Ver. X. X. X<br>1. クレジット決済<br>2. 0P 決済 | ABC2 「QR 決済」を押します。                                                                 |
|    | 2. UR 決済<br>3. SMS 決済<br>4. 接続確認       | ※ご契約内容により、コマンドボタン番号が前後す<br>る場合があります。その場合はメニュー名称を確認<br>の上、該当のコマンドボタン番号を押してくださ<br>い。 |
| 2. | QR 決済<br>1. 売上<br>2. 決済取消<br>3. 再プリント  | QZ 1 「売上」を押します。                                                                    |
| 3. | QR 決済売上<br>金額を入力<br>¥210               | 決済する金額を入力し、 <sup>確定</sup> を押します。                                                   |
| 4. |                                        | QRコードが表示されます。<br>ユーザーに QRコードを読み込んでもらい、確定を<br>押します。<br>(QRコードを紙で出したい場合も、確定を押します。)   |
| 5. | QRコード<br>印刷しますか?                       | QRコードを紙で印刷する場合は、<br>」「はい」を押します。                                                    |
|    | 1. はい<br>2. いいえ                        |                                                                                    |
| 6. | <u>売上レシート</u><br>印刷しますか?               | 決済完了後にユーザー用レシートを印刷する場<br>合は、 Qz 1「はい」を押します。                                        |
|    | 1. はい<br>2. いいえ                        |                                                                                    |

| 7. | 決済完了待ち | ユーザーが決済を行うまでお待ちください。                                                                                                  |
|----|--------|----------------------------------------------------------------------------------------------------|
| 8. | 印刷終了   | 取引成功した場合に"印刷終了"と表示され、「お<br>客様控え用」レシートが印字されます。 レシート切<br>れ、印刷ミス等でレシートがうまくプリントできな<br>かった場合には、手順2. へ戻り、再プリントをご利<br>用ください。 |

【決済失敗について】

決済失敗時はエンドユーザーがカード情報を入力した決済ページにエラーコードが表示されます。

詳しい内容に関してはエラーコード表をご参照ください。

#### 4. SMS 決済

|    | 画面表示                                       | 動作                                                 |
|----|--------------------------------------------|----------------------------------------------------|
| 1. | Ver. X. X. X<br>1. クレジット決済                 | DEF3 「SMS 決済」を押します。                                |
|    | 2. QR 決済<br>   3. SMS 決済                   | ※ご契約内容により、コマンドボタン番号が前後す<br>る場合があります。その場合はメニュー名称を確認 |
|    | 4. 接続確認                                    | の上、該当のコマンドボタン番号を押してください。                           |
| 2. | SMS 決済<br>1. 売上<br>2. 決済取消<br>3. 再プリント     | QZ 1 「売上」を押します。                                    |
|    |                                            |                                                    |
| 3. | SMS 送信<br>金額を入力<br>¥210                    | 決済する金額を入力し、 <sup>確定</sup> を押します。                   |
|    |                                            |                                                    |
| 4. | SMS 送信<br>金額 ¥210<br>電話番号を入力<br>0359090606 | URL を送信する先の電話番号を入力し、 <mark>確定</mark> を押し<br>ます。    |
| 5. | SMS 送信<br>送信しますか?                          | QZ 1 「はい」を押します。                                    |
|    | 1. はい<br>2. いいえ                            |                                                    |
| 6. | 送信成功                                       | SMS の送信が成功した場合に"送信成功"と表示され<br>ます。                  |

| 7. | SMS 売上レシート<br>印刷しますか?<br>1. はい<br>2. いいえ | 決済完了後にユーザー用レシートを印刷する場合は、 Qz 1 「はい」を押します。                                                                              |
|----|------------------------------------------|----------------------------------------------------------------------------------------------------|
| 8. | 決済完了待ち<br>                               | ユーザーが決済を行うまでお待ちください。                                                                                                  |
| 9. | 印刷終了                                     | 取引成功した場合に"印刷終了"と表示され、「お<br>客様控え用」レシートが印字されます。 レシート切<br>れ、印刷ミス等でレシートがうまくプリントできな<br>かった場合には、手順2. へ戻り、再プリントをご利<br>用ください。 |

【決済失敗について】

決済失敗時はエンドユーザーがカード情報を入力した決済ページにエラーコードが表示されます。

詳しい内容に関してはエラーコード表をご参照ください。

# 5. コールペイメント決済

|    | 画面表示                                                                       | 動作                                                                                                    |
|----|----------------------------------------------------------------------------|----------------------------------------------------------------------------------------------------|
| 1. | Ver.X.X.X<br>1.クレジット決済<br>2.QR決済<br>3.SMS決済<br>4.コールペイメント<br>5.WechatPay決済 | GHI4「コールペイメント」を押します。<br>※ご契約内容により、コマンドボタン番号が前<br>後する場合があります。その場合はメニュー名<br>称を確認の上、該当のコマンドボタン番号を押<br>してください。 |
| 2. | コールペイメント<br>1. 売上<br>2. 取消<br>3. 再プリント                                     | QZ 1 「売上」を押します。                                                                                            |
| 3. | <mark>コールペイメント</mark><br>金額を入力<br>¥210                                     | 決済する金額を入力し、 <sup>確定</sup> を押します。                                                                           |
| 4. | <u>支払方法選択</u><br>1. 一括<br>2. 分割<br>3. リボ<br>4. ボーナス                        | ご希望のお支払方法番号を選択し確定を押します。<br>す。<br>※ご契約されたお支払方法が一括のみの場合、この<br>画面は非表示となります。                                   |
| 5. | <mark>コールペイメント</mark><br>金額¥210<br>電話番号を入力                                 | ユーザー様の電話番号を入力し、 <sup>確定</sup> を押し<br>ます。                                                                   |
| 6. | <mark>コールペイメント</mark><br>送信しますか?<br>1. はい<br>2. いいえ                        | ℚ 1 「はい」を押します。                                                                                             |

| 7. | 送信成功                                        | 送信が成功した場合に"送信成功"と表示されま<br>す。                                      |
|----|---------------------------------------------|-------------------------------------------------------------------|
| 8. | <u>売上レシート</u><br>印刷しますか?<br>1. はい<br>2. いいえ | 決済完 <u>了後</u> にユーザー用レシートを印刷する場<br>合は <mark>ℚz 1</mark> 「はい」を押します。 |
| 9. | 決済完了待ち                                      | ユーザーが決済を行うまでお待ちください。                                              |

#### 6. レシートプリント例

レシートは合計で3枚分印刷されます。3枚分続けて印刷されますので、「切り取って下さい」の表示が出ま したら、その都度切り取ってください。

| クレジット売上票         (カード会社用)         、ショッブ XX店         、メーXXXXXXXX         ジョッブ XX店         、メーXXXXXXXX         ジョッブ XX店         、XXXXXXXXX         ジリアル番号 XXXXXXXXXXXXXXXXXXXXXXXXXXXXXXXXXXXX                                                                                                    | (カード会社用)<br>レシート下部の「ご署名」欄が空白の場<br>合、お客様ご本人のサインをいただいて<br>ください。                                                                                                    | (お客様控え用)<br>お客様にお渡しください。                                                                                                    | <b>(加盟店控え用)</b><br>加盟店様で原則 <u>3 年間</u> 保管して<br>ください。                                                                                                    |
|----------------------------------------------------------------------------------------------------|----------------------------------------------------------------------------------------------------|----------------------------------------------------------------------------------------------------|----------------------------------------------------------------------------------------------------|
| 世証番号認証済み     ゴー     「     「     「     「     田証番号認証済み     」     「     「     「     」     「     」     「     」     「     」     」     「     」     」     「     」     」     」     「     」     」     」     」     」     」     」     」     」     」     」     」     」     」     」     」     」     」     」     」     」     目     証      活      音 記      活      子      記      済      み      、     」     」     」     」     」     」     」     」     」     目     証      活      音 記      活      子      記      済      み      、     」     」     」     」     」     」     」     」     」     」     」     」     」     」     」     」     」     」     」     」     」     」     」     」     」     」     」     」     」     」     」     」     」     」     」     」     」     」     」     」     」     」     」     」     」     」     」     」     」     」     」     」     」     」     」     」     」     」     」     」     」     」     」     」     」     」     」     」     」     」     」     」     」     」     」     」     」     」     」     」     」     」     」     」     』     」     」     」     」     」     」     」     」     」     」     」     」     」     」     」     」     」     」     」     」     」     」     」     」     」     」     」     」     」     」     」     」     」     」     』     」     』     」     』     」     』     』     』     』     』     』     』     』     』     』     』     』     』     』     』     』     』     』     』     』     』     』     』     』     』     』     』     』     』     』     』     』     』     』     』     』     』     』     』     』     』     』     』     』     』     』     』     』     』     』     』     』     』     』     』     』     』     』     』     』     』     』     』     』     』     』     』     』     』     』     』     』     』     』     』     』     』     』     』     』     』     』     』     』     』     』     』     』     』     』     』     』     』     』     』     』     』     』     』     』     』     』     』     』     』     』     』     』     』     』     』     』     』     』     』     』     』     』     』     』     』     』     』     』     』     』     』     』     』     』     』     』 | クレジット売上票         (カード会社用)         ショップ ××店         ×-××××-×××         ご利用ありがとうございました。         シリアル番号 XXXXXXXXXXXX         シリアル番号 XXXXXXXXXXXX         カード会社名 XXXX         カード名義 XXXX/XXXXXX         会員番号 XXXXX/XXXXXX         会員番号 XXXXX         ご請求名 XXXX         ご前求名 XXXX         文別用日時 YYYY/MM/DD HH:MM         取引内容 売上         支払区分 一括         回数 X回         合計金額 ¥XX,XXX,XXX         暗証番号認証済み | クレジット売上票       (お客様控え用)         ×ショップ ××店         ××-××××         ご利用ありがとうございました。         ンXXXXXXX         シリアル番号 XXXXXXXXX         マリアル番号 XXXXXXXXX         CARD COMPANY         カード会社名 XXXXX         CARD COMPANY         カード名義 XXXXX/XXXXXX         CARD COMPANY         カード名義 XXXXX/XXXXXX         CARD CODE         有効期限 XX/XX         VALID DATE         ご利用日時 YYYY/MM/DD HH: MM         DATE         ご利用日時 YYYY/MM/DD HH: MM         DATE         ご利用日時 YYYY/MM/DD HH: MM         DATE         ご利用日時 YYYY/MM/DD HH: MM         DATE         取引 ID       XXXXXXXXXXXXXXXXX         TRANSACTION ID         承認番号 XXXXXXXXXXXXXXXXXXXXXXXXXXXXXXXXXXXX | クレジット売上票         (加盟店控え用)         ×ショップ ××店         ×、×、××××××         ご利用ありがとうございました。         シリアル番号 XXXXXXXXXXXX         カード会社名 XXXX         カード名義 XXXX/XXXXXX         会員番号 XXXXX/XXXXXX         会員番号 XXXXX/XXXXXX         会員番号 XXXXX/XXXXXX         ご利用日時 YYYY/MM/DD HH:MM         取引 ID XXXX/XX/XX/XX XX:XX:XX         承認番号 XXXXX         取引内容 売上         支払区分 一括         回数 X回         合計金額 ¥XX,XXX,XXX         二二二 |

① 全角15文字を3行 印字可能です。印字しないことも可能です。

カード会社用・お客様控え用・加盟店控え用すべてで共通です。

- ② 全角12文字まで印字可能です。
- ③ 一括・分割・リボ・ボーナスー括払いなどお支払い区分が印字されます。
  回数は分割時にのみ適応されます。